# **Openwriter 3**.

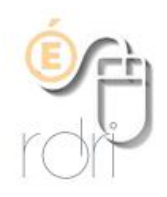

### Installer et configurer les correcteurs orthographique et grammatical

IA du Rhône

## Corrigez la grammaire

Par défaut, le traitement de texte d'Open Office ne possède pas de correcteur grammatical. Pour pallier ce manque, vous pouvez télécharger l'extension Language Tool en cliquant sur le lien : <u>http://www.languagetool.org/download/LanguageTool-1.0.0.oxt</u>

#### Installation

Double-cliquer sur le fichier récupéré et confirmer par **OK**. Refermer la fenêtre Gestionnaire des extensions dans laquelle apparait le correcteur grammatical. Redémarrez OpenOffice.

### **Configurer les correcteurs**

Cliquer dans le menu du haut sur Outils puis Options.

Cliquer sur la croix à gauche de **Paramètres linguistiques** pour développer cette section et sélectionner **Linguistique**.

À droite, dans les cadres **Modules de langue** ...et **Dictionnaires**..., laissez cochées toutes les cases. Dans le cadre **Options**, cocher les deux premières lignes (*Vérifier l'orthographe...* et *Vérifier la grammaire*...).

Laisser les autres choix à leur état par défaut.

| OpenOffice.org                                                                                                    | Linguistique                                                                                                    |                |
|----------------------------------------------------------------------------------------------------|----------------------------------------------------------------------------------------------------|----------------|
| <ul> <li>Paramètres linguistiques <ul> <li>Langues</li> <li>DpenOffice.org Writer</li> </ul> </li> <li>OpenOffice.org Base</li> <li>Diagrammes</li> <li>Internet</li> </ul> | Modules de langue disponibles                                                                                                    |                |
|                                                                                                    | Hunspell SpellChecker       LanguageTool       Libbyphen Hyphenator                                                                                                    | Éditer         |
|                                                                                                    |                                                                                                    |                |
|                                                                                                    | ✓ standard [Toutes]                                                                                                    | Nouveau        |
|                                                                                                    | soffice [loutes]                                                                                                    |                |
|                                                                                                    | ✓ sun [Toutes]                                                                                                    | <u>E</u> diter |
|                                                                                                    |                                                                                                    | Supprimer      |
|                                                                                                    | Options                                                                                                    |                |
|                                                                                                    | Vérifier l'orthographe au cours de la frappe                                                                                                    | Éditer         |
|                                                                                                    | Vérifier la grammaire pendant la frappe       E         Vérifier les mots en majuscules       E         Vérifier les mots comportant des chiffres       Vérifier les mots comportant des chiffres         Vérifier les mots comportant des chiffres       Vérifier les mots comportant des chiffres |                |

Il suffira ensuite de cliquer sur le bouton :

- Orthographe et grammaire bour vérifier un texte après sa saisie
- Vérification automatique pour activer (ou désactiver) l'inspection des textes au fur et à mesure de leur saisie.